## How to generate a password to your Neptun system

First, please visit the website <u>gter.elte.hu</u>, switch the language to English.

• Then, on the left side you can see the log in platform (withing the red square), please click 'New password'.

| 0                                                      |                                   | <b>Ö</b><br>Qua | aestura Student Service Office                                                                                                    |
|--------------------------------------------------------|-----------------------------------|-----------------|----------------------------------------------------------------------------------------------------|
| Home N                                                 | lews O                            | nline           | administration FAQ Documents Online booking Contact                                                                                                    |
| Logi<br>using Neptu<br>Identifier:<br>Password:<br>Nev | in account<br>Logir<br>w password |                 | New password Neptun code required! With the "New password" service you can create an initial Neptun password. In addition, you can change your existing password if you forgot it. For security reasons yo process. In order to use this service you must know your Neptun code and your following data must be recorded in Neptun: 1. • e-mail address • date of birth • mother's birth name |

• After this you will see the new passord platform, where you have to type in your own Neptun code (given by the faculty coordinator):

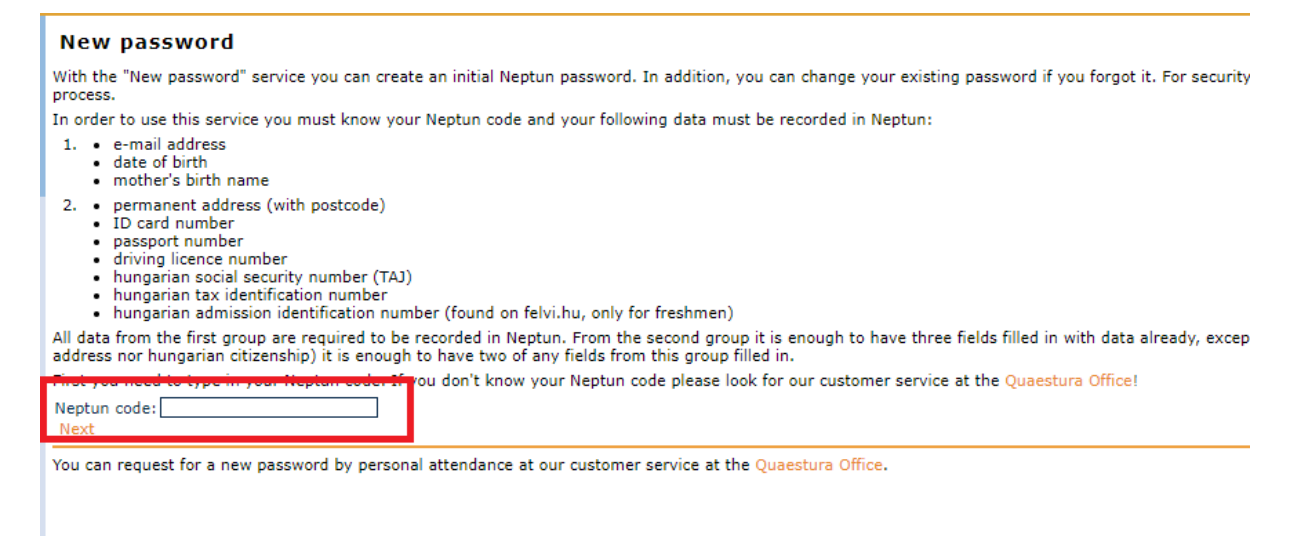

• Click next, and you'll find yourself on this page where you have to fill the required parts:

| New password         You are able to use this service (with your Neptun code ).         Now you need to type in your personal data below. Note that the data typed in must match exactly (character by character) with the data stored in Neptun. This         Mother birth name:         Zip code of permanent address:         ID card number:         Next | New password         You are able to use this service (with your Neptun code ).         Now you need to type in your personal data below. Note that the data typed in must match exactly (character by character) with the data stored in Neptun. This         Mother birth name:         Zip code of permanent address:         ID card number:         Next    You can request a new password by personal attendance at our customer service at the Quaestura Office. | New password         You are able to use this service (with your Neptun code ).         Now you need to type in your personal data below. Note that the data typed in must match exactly (character by character) with the data stored in Neptun. This         Mother birth name:         Zip code of permanent address:         ID card number:         Next    You can request a new password by personal attendance at our customer service at the Quaestura Office. | New password         You are able to use this service (with your Neptun code ).         Now you need to type in your personal data below. Note that the data typed in must match exactly (character by character) with the data stored in Neptun. This         Mother birth name:         Zip code of permanent address:         ID card number:         Next    You can request a new password by personal attendance at our customer service at the Quaestura Office. | New password         You are able to use this service (with your Neptun code ).         Now you need to type in your personal data below. Note that the data typed in must match end         Mother birth name:         Zip code of permanent address:         ID card number:         Next    You can request a new password by personal attendance at our customer service at the Quae |                                                                      |
|----------------------------------------------------------------------------------------------------|----------------------------------------------------------------------------------------------------|----------------------------------------------------------------------------------------------------|----------------------------------------------------------------------------------------------------|----------------------------------------------------------------------------------------------------|----------------------------------------------------------------------|
| You are able to use this service (with your Neptun code ).<br>Now you need to type in your personal data below. Note that the data typed in must match exactly (character by character) with the data stored in Neptun. This<br>Mother birth name:<br>Zip code of permanent address:<br>ID card number:<br>Next                                               | You are able to use this service (with your Neptun code ). Now you need to type in your personal data below. Note that the data typed in must match exactly (character by character) with the data stored in Neptun. This Mother birth name: ID card number: Next You can request a new password by personal attendance at our customer service at the Quaestura Office.                                                                                                | You are able to use this service (with your Neptun code ).<br>Now you need to type in your personal data below. Note that the data typed in must match exactly (character by character) with the data stored in Neptun. This<br>Mother birth name:<br>Zip code of permanent address:<br>ID card number:<br>Next<br>You can request a new password by personal attendance at our customer service at the Quaestura Office.                                               | You are able to use this service (with your Neptun code ).<br>Now you need to type in your personal data below. Note that the data typed in must match exactly (character by character) with the data stored in Neptun. This<br>Mother birth name:<br>Zip code of permanent address:<br>ID card number:<br>Next<br>You can request a new password by personal attendance at our customer service at the Quaestura Office.                                               | You are able to use this service (with your Neptun code ).<br>Now you need to type in your personal data below. Note that the data typed in must match e<br>Mother birth name:<br>Zip code of permanent address:<br>ID card number:<br>Next<br>You can request a new password by personal attendance at our customer service at the Quae                                                 |                                                                      |
| Now you need to type in your personal data below. Note that the data typed in must match exactly (character by character) with the data stored in Neptun. This<br>Mother birth name:<br>Zip code of permanent address:<br>ID card number:<br>Next                                                                                                    | Now you need to type in your personal data below. Note that the data typed in must match exactly (character by character) with the data stored in Neptun. This<br>Mother birth name:<br>Zip code of permanent address:<br>ID card number:<br>Next<br>You can request a new password by personal attendance at our customer service at the Quaestura Office.                                                                                                    | Now you need to type in your personal data below. Note that the data typed in must match exactly (character by character) with the data stored in Neptun. This<br>Mother birth name:<br>Zip code of permanent address:<br>ID card number:<br>Next<br>You can request a new password by personal attendance at our customer service at the Quaestura Office.                                                                                                    | Now you need to type in your personal data below. Note that the data typed in must match exactly (character by character) with the data stored in Neptun. This Mother birth name: As it was given in your application ID card number: ID card number: Next You can request a new password by personal attendance at our customer service at the Quaestura Office.                                                                                                    | Now you need to type in your personal data below. Note that the data typed in must match e Mother birth name: Zip code of permanent address: ID card number: Next You can request a new password by personal attendance at our customer service at the Quae                                                                                                    |                                                                      |
| Mother birth name:<br>Zip code of permanent address:<br>ID card number:<br>Next                                                                                                    | Mother birth name:<br>Zip code of permanent address:<br>ID card number:<br>Next<br>You can request a new password by personal attendance at our customer service at the Quaestura Office.                                                                                                    | Mother birth name:<br>Zip code of permanent address:<br>ID card number:<br>Next<br>You can request a new password by personal attendance at our customer service at the Quaestura Office.                                                                                                    | Mother birth name:<br>Zip code of permanent address:<br>ID card number:<br>Next<br>You can request a new password by personal attendance at our customer service at the Quaestura Office.                                                                                                    | Mother birth name:<br>Zip code of permanent address:<br>ID card number:<br>Next<br>You can request a new password by personal attendance at our customer service at the Quae                                                                                                    | xactly (character by character) with the data stored in Neptun. Thi: |
| Next                                                                                                    | Next You can request a new password by personal attendance at our customer service at the <u>Quaestura</u> Office.                                                                                                    | Next<br>You can request a new password by personal attendance at our customer service at the Quaestura Office.                                                                                                    | Next<br>You can request a new password by personal attendance at our customer service at the Quaestura Office.                                                                                                    | Next<br>You can request a new password by personal attendance at our customer service at the Quae                                                                                                    | As it was given in your application                                  |
|                                                                                                    | You can request a new password by personal attendance at our customer service at the Quaestura Office.                                                                                                    | You can request a new password by personal attendance at our customer service at the Quaestura Office.                                                                                                    | You can request a new password by personal attendance at our customer service at the Quaestura Office.                                                                                                    | You can request a new password by personal attendance at our customer service at the Quar                                                                                                    |                                                                      |

• Click next, and a message will say that they have sent the new password request link to your email address. Check it, click on that follow the next steps

That is as far as the system allowed me to go with the page, but after this I think you only have to give your date of birth (I suggest it to write the following way: year/month/day) and then you will end up on the page where you can generate the new password.

Once you have your password, you can log in to the Neptun system: <u>https://neptun.elte.hu/</u>

- In the top right corner you can log in with your Neptun ID and passwrod,
- On the top you'll find the 'Student web' that will lead you directly to your own platform

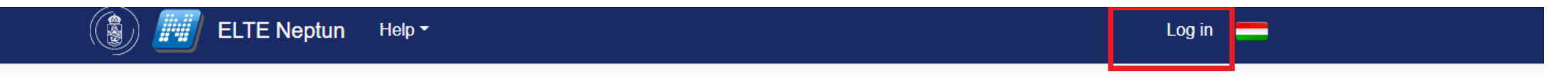

## News

There's no news available.

ELTE Homepage ELTE Shop ELTE Sport Ltd. Q-space Eötvös Publishing Ltd. ELTE Library Service

Type in your Neptun ID and password and log in:

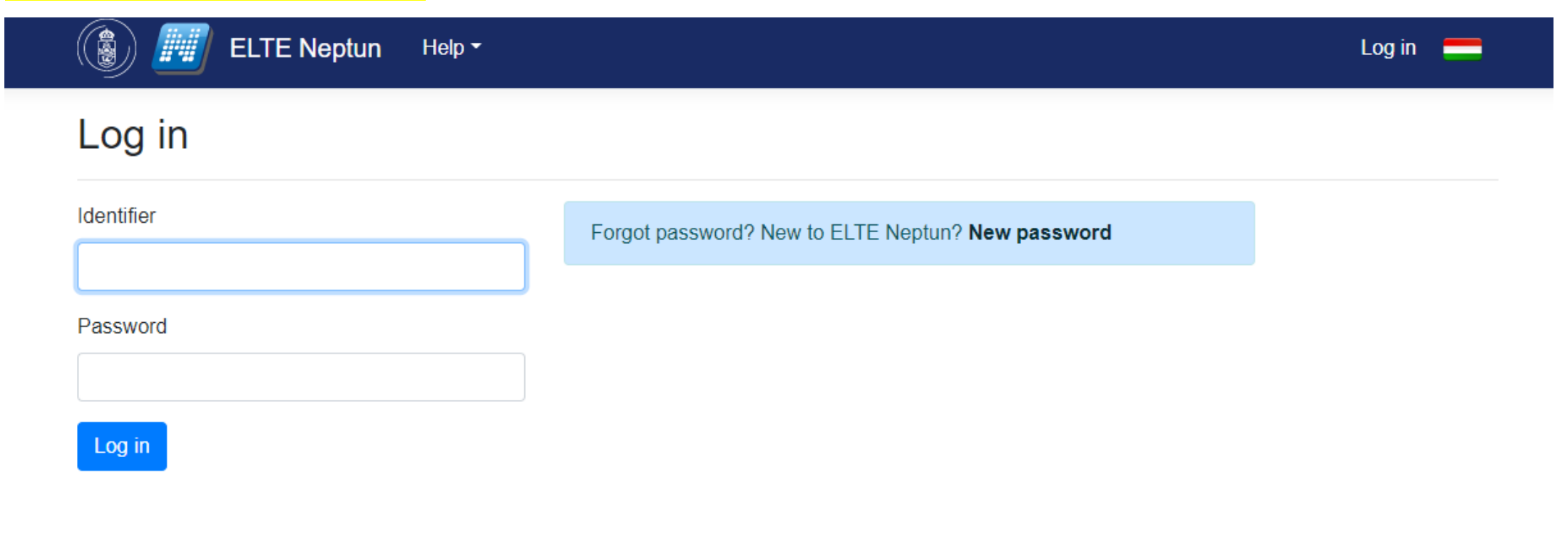

On the top row you'll be able to see the Student's web (I have a teacher's account, so that is why it shows teacher's web, but your's will be different)

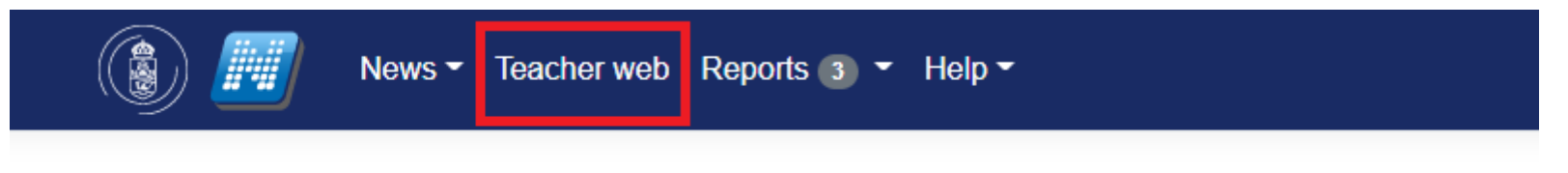

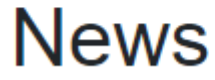